DAISOFT

# DAISOFT CONTABILITA' 1.6 MANUALE UTENTE

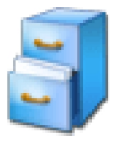

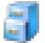

# INDICE

| Operazioni iniziali           | 1  |
|-------------------------------|----|
| Operazioni comuni             | 3  |
| Registrazioni contabili       | 7  |
| Le stampe                     | 17 |
| Utilità                       | 19 |
| Multiutenza-Gestione database | 21 |
| Appendi ce                    | 22 |

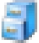

## OPERAZIONI INIZIALI

Al primo avvio del programma viene chiesto il Piano dei Conti desiderato per la contabilità.

| 🗳 Crea Contabilità                                                                                                    |  |  |  |  |
|----------------------------------------------------------------------------------------------------|--|--|--|--|
| Primo avvio. Creazione del database della Contabilità<br>Scegliere un Piano dei Conti appropriato per un utilizzo aziendale o personale/familiare.<br>Si potrà in seguito modificare il Piano dei Conti secondo le proprie necessità.<br>Successivamente si potranno creare altre contabilità. |  |  |  |  |
| Piano dei Conti<br>• Aziendale  • Personale/Familiare                                                                                                    |  |  |  |  |
| OK Annulla                                                                                                    |  |  |  |  |

Questa scheda appare ogniqualvolta si crea un nuovo database di contabilità.

Il Piano dei Conti preimpostato potrà poi essere modificato secondo le proprie esigenze.

La seconda scheda chiede invece da che mese si vuol far partire gli esercizi contabili.

| Nuova Contabilità                                                                                                    |
|----------------------------------------------------------------------------------------------------|
| Nuova Contabilità                                                                                                    |
| Scegliere il mese di partenza per gli esercizi annuali.                                                                                                    |
| Normalmente gli esercizi annuali iniziano il primo gennaio: in questo caso<br>confermare il mese di gennaio proposto.                                                    |
| Se, invece, gli esercizi iniziano il primo di un mese diverso sceglierlo dalla lista.<br>Es.: mese scelto maggio -> esercizi dal 1º maggio al 30 aprile anno successivo. |
| Mese di partenza Esercizio: gennaio                                                                                                    |
| ок                                                                                                    |

Una volta scelto il mese gli esercizi contabili verranno creati automaticamente.

Esempi

Mese scelto: gennaio

Esercizi contabili dal 1° gennaio al 31 dicembre

Mese scelto: maggio

Esercizi contabili dal 1° maggio al 30 aprile anno successivo

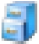

## **OPERAZIONI COMUNI**

Tutte le operazioni di inserimento, modifica, cancellazione e stampa dei dati vengono svolte partendo da un unica interfaccia simile a quella di OutLook®.

L'interfaccia è composta di quattro parti:

- 1. La vista dati
- 2. La barra degli oggetti
- 3. Il menu e la barra dei comandi
- 4. La barra di stato

| 💐 Daisoft Con                 | tabilità                                                                                            |                          |           |                        |  |
|-------------------------------|----------------------------------------------------------------------------------------------------|--------------------------|-----------|------------------------|--|
| <u>F</u> ile <u>V</u> isualiz | za <u>S</u> trumenti <u>D</u> ati <u>?</u>                                                          |                          |           |                        |  |
| Nuovo A                       | 🖄 💥 🧳 Aggiorna 🚺                                                                                    | Trova in Conto           |           |                        |  |
| G                             | 🖫 Conti                                                                                             |                          |           |                        |  |
|                               | Conto 🛆                                                                                             | Mastro                   | Natura    | Tipo 🔺                 |  |
| Schede                        | Acquisti di materie prime e semilavorati                                                            | Acquisti                 | Costi     | Conto Economico 🗧      |  |
| contabili                     | Acquisti di merce soggetta a rivendita                                                              | Acquisti                 | Costi     | Conto Economico        |  |
| Q —                           | Affitti passivi                                                                                     | Altri <b>e s</b> pese    | Costi     | Conto Economico        |  |
|                               | Alfa s.r.l.                                                                                         | Forn                     | Passività | Stato Patrimoniale     |  |
| S                             | Amm.attrezzature                                                                                    | Amm <mark>a</mark> menti | Costi     | Conto Economico        |  |
|                               | Amm.autocarri                                                                                       | Amm <mark>a</mark> menti | Costi     | Conto Economico        |  |
| (strutt                       | Amm.autovetture                                                                                     | Amm <mark></mark> menti  | Costi     | Conto Economico        |  |
| 8 6                           | Amm.costi pluriennali                                                                               | Ammortamenti             | Costi     | Conto Economico        |  |
|                               | Amm.costruzioni leggere                                                                             | Ammortamenti             | Costi     | Conto Economico        |  |
| Movimenti                     | Amm.fabbricati civili                                                                               | Ammortamenti             | Costi     | Conto Economico        |  |
| contabili                     | Amm.fabbricati destinati all'industria                                                              | Ammortamenti             | Costi     | Conto Economico        |  |
|                               | Amm.impianti                                                                                        | Ammortamenti             | Costi     | Conto Economico        |  |
|                               | Amm.macch.d'ufficio                                                                                 | Ammortamenti             | Costi     | Conto Economico        |  |
| Conti                         | Amm.macchinari                                                                                      | Ammortamenti             | Costi     | Conto Economico        |  |
|                               | Amm.mezzi di trasporto interni                                                                      | Ammortamenti             | (Contri   | Conto Economico        |  |
|                               | Amm.mobili e macchine d'ufficio                                                                     | Ammortamenti             |           | Conto Economico        |  |
| Mastri                        | Amm.terreni                                                                                         | Ammortamenti             | 4         | Conto Economico        |  |
| Masun                         | Attrezzature                                                                                        | Immobilizzi attivi       | à         | Stato Patrimoniale 📃 💌 |  |
| Prodotto non                  | rodotto non attivato 🗊 C:\NetPro\Projects\Con001.4\cont01.mdb 👘 🚺 🛞 0 🔤 gio 5 apr 07 Esercizio 2007 |                          |           |                        |  |

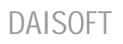

Per effettuare una operazione è sufficiente selezionare l'oggetto desiderato (Es.: Conti) dalla *barra degli oggetti*. Verranno visualizzati nella *Vista dati* le registrazioni relative.

A questo punto, tramite la *barra dei comandi*, si può effettuare una operazione relativa all'oggetto selezionato (Nuovo, Apri, Elimina, Stampa).

I comandi Apri ed Elimina prevedono che si selezioni la riga sulla quale si vuole effettuare l'operazione.

Per aprire una registrazione si può fare anche doppio-click sulla riga prescelta.

## Barra di stato

Nella *Barra di stato* compaiono alcune informazioni utili quali l'ultimo il *Progressivo ultima registrazione* e la **Data di lavoro**.

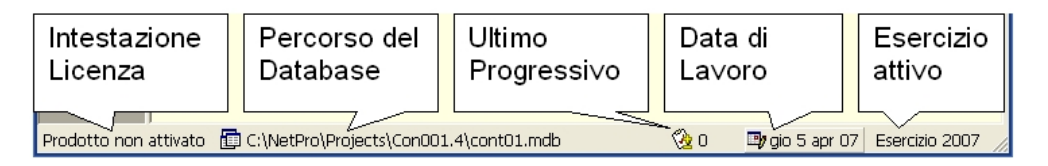

Cliccando sulla Data di Lavoro si apre la scheda per cambiarla.

## Data di lavoro

La Data di lavoro normalmente è impostata sulla Data odierna. Se la cambiamo, ad esempio per lavorare con dati di un esercizio passato, automaticamente le viste dati verranno aggiornate con i dati del nuovo esercizio.

| 🗳 Opzioni                    |       |          |
|------------------------------|-------|----------|
| Data di lavoro               |       |          |
|                              | 1     | _        |
| Data di lavoro: 05/04/2007 🕂 | Oggi  | _        |
|                              |       |          |
|                              |       |          |
|                              |       |          |
|                              |       |          |
|                              |       |          |
|                              |       |          |
|                              |       |          |
| <u>-</u>                     | Calua | A poullo |
|                              | Salva | Annulla  |

Nella scheda apposita ci sono anche due pulsanti per impostare velocemente la Data di lavoro sull'ultimo giorno dell'esercizio precedente o sulla data odierna.

#### DAISOFT

## **Ricerca veloce**

Su ciascuna vista dati è possibile effettuare una ricerca veloce in base al campo indicato sulla barra degli strumenti.

E' sufficiente digitare le prime lettere per scorrere la vista dati sulla registrazione desiderata.

| A | Matrix     Apri     Aggiorna     Trova in Conto |                     |            |                    |  |  |
|---|-------------------------------------------------|---------------------|------------|--------------------|--|--|
|   | 🖥 Conti                                         | $\searrow$          |            |                    |  |  |
|   | Conto 🔺                                         | Mastro              | Natura     | Tipo               |  |  |
|   | Amm.mobili e macchine d'ufficio                 | Ammortamenti        | Costi      | Conto Economico    |  |  |
|   | Amm.terreni                                     | Ammortamenti        | Costi      | Conto Economico    |  |  |
|   | Attrezzature                                    | Immobilizzi attivi  | Attività   | Stato Patrimoniale |  |  |
|   | Autocarri                                       | Immobilizzi attivi  | Attività   | Stato Patrimoniale |  |  |
|   | Autouothuro                                     | Terrobilizzi attivi | A FEG DE À | State Datrimoniale |  |  |

In questo caso digitando "attr" selezioniamo la riga del Conto "Attrezzature"

Ogni Vista dati ha un suo campo di ricerca predefinito. Su alcune Viste dati è possibile cambiare il campo di ricerca cliccando sulla colonna relativa.

| Stampa Trova in Mastro |          |                   |
|------------------------|----------|-------------------|
|                        |          |                   |
| Mastro 🛆 📐             | Natura   | Tipo              |
| Immobilizzi ativi      | Attività | Stato Patrimonial |
| Immobilizzi attivi     | Attività | Stato Patrimonial |
| Immobilizzi attivi     | Attività | Stato Patrimonial |
| Immobilizzi attivi     | Attività | Stato Patrimonial |
| Immobilizzi attivi     | Attività | Stato Patrimonial |
| Immobilizzi attivi     | Attività | Stato Patrimonial |
| Immobilizzi attivi     | Attività | Stato Patrimonial |

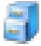

## REGISTRAZIONI CONTABILI

Per operare sulle registrazioni contabili selezionare una delle Viste tra "Movimenti contabili", "Schede contabili" o "Schede contabili (struttura).

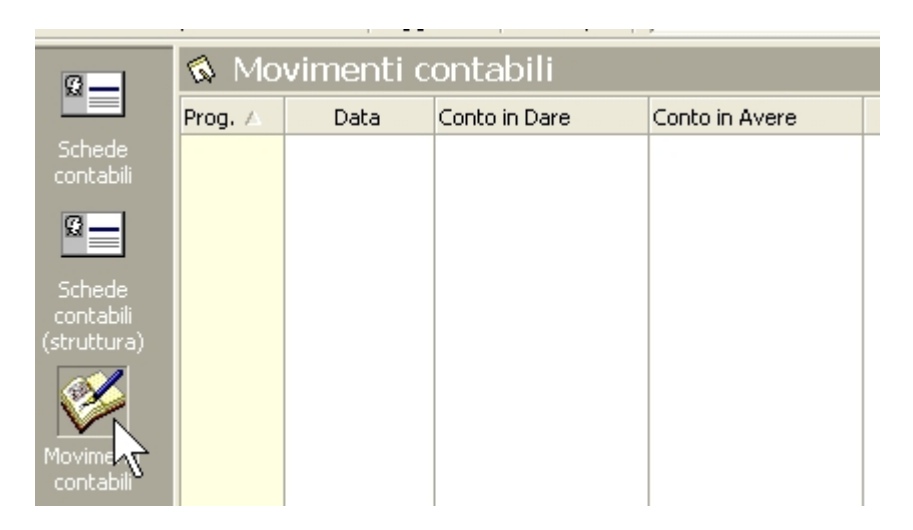

In questo caso non ci sono registrazioni presenti relative all'esercizio in corso per cui la Vista dati e vuota.

Le Viste "Schede contabili" o "Schede contabili (struttura) mostrano i dati contabili raggruppati per ciascun Conto.

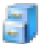

## Nuova registrazione

Esempio: fattura di acquisto

Supponiamo di avere una fattura di acquisto da registrare in contabilità più il pagamento della stessa tramite banca.

La fattura ha questi dati:

Fornitore

Beta automazioni Srl

Dati fattura

N° 232 del 2/07/04 - Euro 1200 - Iva al 20%

La registrazione della fattura avrà il seguente schema:

| DARE | AVERE                       |
|------|-----------------------------|
|      | Beta automazioni Srl (1200) |

Acquisto Merci (1000)

Iva acquisti (200)

Mentre il pagamento sarà effettuato presso la Banca popolare:

| DARE             | AVERE                 |
|------------------|-----------------------|
| Fornitore (1200) | Banca popolare (1200) |

Per aprire la scheda cliccare su "Nuovo" oppure premere il tasto funzione "F5".

| 1  | <nuovo></nuovo>   |                |         |             |
|----|-------------------|----------------|---------|-------------|
| Da | ata: 25/09/2004 + |                |         |             |
| Г  | Conto in Dare     | Conto in Avere | Importo | Descrizione |
| •  | <u> </u>          |                | -       |             |
|    |                   |                |         |             |
|    |                   |                |         |             |
|    |                   |                |         | -           |

In alto a destra troviamo la Data di registrazione che è impostata sulla Data di lavoro.

Per inserire il Fornitore (Beta automazioni Srl) ci spostiamo sulla colonna "Conto in Avere" premendo Invio. Digitiamo il nome del fornitore.

| Conto in Avere               | Imp |
|------------------------------|-----|
| <br>Beta automazioni Srl 📃 💌 |     |
|                              |     |

Premiamo Invio. Si apre una finestra che ci chiede il Mastro relativo. Selezioniamo "Fornitori".

| Nuovo Conto  |                      |          |
|--------------|----------------------|----------|
| Descrizione  | Reta automazioni Srl | -        |
| Descrizione. |                      |          |
| Mastro:      | Fondi d'ammortamento | -        |
|              | Fondi d'ammortamento | ▲        |
|              | Fondi vari           |          |
|              | Fornitori            |          |
|              |                      |          |
|              | Oneri del personale  |          |
|              | Oneri finanziari -   | _        |
|              | Oneri tributari      | _        |
|              | Proventi finanziari  | <b>*</b> |

Premiamo di nuovo Invio o clicchiamo sul tasto "Inserisci".

Nella scheda principale inseriamo ora l'importo (1200) e la descrizione. Premiamo di nuovo Invio e la riga verrà confermata.

Fare attenzione che la riga passi nel riquadro sottostante, in caso contrario non verrà memorizzata.

| Conto in Dare | Conto in Avere       | Importo  | Descrizione           |
|---------------|----------------------|----------|-----------------------|
| •             |                      | -        |                       |
|               | Beta automazioni Srl | 1.200,00 | FT. N. 232 DEL 2/7/04 |
|               |                      |          |                       |

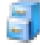

Inseriamo ora il Conto in dare (Acquisti). Se iniziamo a digitare la parola "Acquisti", viene intercettato il primo conto che inizia con questa parola.

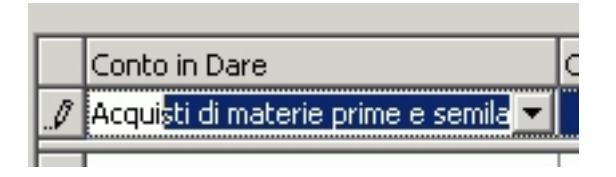

In questo caso ci serve il Conto "Acquisti di merce soggetta a rivendita" che si trova subito dopo. Premendo il tasto funzione F4 o cliccando col mouse, apriamo la lista.

|   | Conto in Dare                        | Conto in Avere      | Imp |
|---|--------------------------------------|---------------------|-----|
| I | Acquisti di materie prime e semila 💌 |                     |     |
|   | Conto                                | Mastro              |     |
|   | Acquisti di materie prime e semila   | Acquisti            |     |
|   | Acquisti di merce soggetta a rive    | Acquisti            |     |
|   | Affitti passivi 🛛 🥀                  | Altri costi e spese |     |
|   | Alfa s.r.l.                          | Fornitori           |     |
|   | Amm.attrezzature                     | Ammortamenti        |     |

Selezioniamo a questo punto il conto che ci interessa e diamo Invio.

Il Conto in Avere lo lasciamo vuoto, quindi diamo ancora Invio. Ora inseriamo l'Importo (1000) e la Descrizione (viene riproposta in automatico la descrizione precedente).

| Conto in Dare                     | Conto in Avere       | Importo  | Desc  |
|-----------------------------------|----------------------|----------|-------|
| •                                 |                      | •        |       |
|                                   | Beta automazioni Srl | 1.200,00 | FT. N |
| Acquisti di merce soggetta a rive |                      | 1.000,00 | FT. N |
|                                   |                      |          |       |

Come per il Conto "Acquisti..." operiamo per il conto "IVA su acquisti"; iniziamo a digitare la parola "iva su acquisti".

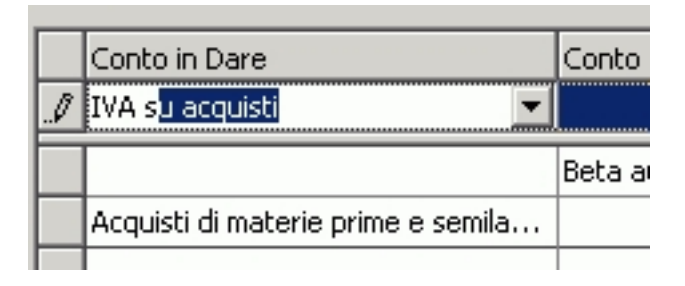

Nella colonna "Importo" inseriamo il valore dell'IVA (200) e confermiamo la riga.

| Conto in Dare                      | Conto in Avere       | Importo  | Descria |
|------------------------------------|----------------------|----------|---------|
| <b>•</b>                           |                      | -        |         |
|                                    | Beta automazioni Srl | 1.200,00 | FT. N.  |
| Acquisti di materie prime e semila |                      | 1.000,00 | FT. N.  |
| IVA su acquisti                    |                      | 200,00   | FT. N.  |
|                                    |                      |          |         |

La registrazione è ora completa. Per salvare cliccare sul pulsante "Salva" o premere il tasto funzione F8.

## Registrare il pagamento

Se premiamo Invio o il tasto funzione F5 la scheda si predispone per una nuova registrazione. Inseriamo il fornitore nella colonna "Conto in Dare". Questa volta il Conto esiste già (l'abbiamo creato nella registrazione precedente) è quindi sufficiente digitare le prime lettere del fornitore.

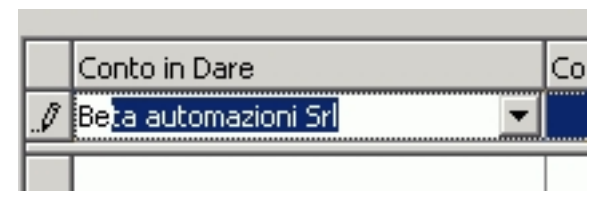

Nella colonna "Conto in Dare" inseriamo la Banca (Banca Popolare). In questo caso il conto non esiste e quindi il programma ci chiede il Mastro relativo (Banche).

| Nuovo Conto  |                                                                              |   |
|--------------|------------------------------------------------------------------------------|---|
| Descrizione: | Banca Popolare                                                               |   |
| Mastro:      | <b></b>                                                                      | ] |
|              | Acquisti<br>Altri costi di produzione<br>Altri costi e spese<br>Altri ricavi |   |
|              | Ammortamenti<br>Banche<br>Capitale netto<br>Cassa e portafoglio              |   |

Confermiamo, inseriamo l'importo (1200) e la descrizione.

|   | Conto in Dare        | Conto in Avere | Importo  | Descrizione                  |
|---|----------------------|----------------|----------|------------------------------|
| ▶ | -                    |                | -        |                              |
|   | Beta automazioni Srl | Banca Popolare | 1.200,00 | PAGATA FT. N. 232 DEL 2/7/04 |
|   |                      |                |          |                              |

La registrazione è terminata, salviamo con F8. A questo punto possiamo chiudere la scheda premendo il teste FSC e discondo au "Appullo"

tasto ESC o cliccando su "Annulla".

## Visualizzare i dati inseriti.

I dati appena inseriti sono immediatamente visibili nelle varie Viste dati.

## Vista "Movimenti contabili"

| 🚯 Movimenti contabili |            |                      |                      |          |       |
|-----------------------|------------|----------------------|----------------------|----------|-------|
| Prog. 🛆               | Data       | Conto in Dare        | Conto in Avere       | Importo  | Desc  |
| 1                     | 25/09/2004 |                      | Beta automazioni Srl | 1.200,00 | FT. I |
| 1                     | 25/09/2004 | Acquisti di materie  |                      | 1.000,00 | FT.I  |
| 1                     | 25/09/2004 | IVA su acquisti      |                      | 200,00   | FT. I |
| 2                     | 25/09/2004 | Beta automazioni Srl | Banca Popolare       | 1.200,00 | PAG   |

## Vista "Schede contabili"

| E | Sche            | de conta       | bili          |               |               |                  |       |
|---|-----------------|----------------|---------------|---------------|---------------|------------------|-------|
|   | <b>2</b> ↓Prog. | Data           | Dare          | Avere         | Saldo prog.   | Contropartita    | Des   |
| - | Acquisti        | di materie p   | rime e semi   | lavorati [Aco | quisti] (-1.0 | )00,00)          |       |
|   | 1               | 25/09/2004     | 1.000,00      |               | -1.000,00     |                  | FT.   |
| E | Banca P         | opolare [Bar   | nche] (-1.20  | 00,00)        |               |                  |       |
|   | 2               | 25/09/2004     |               | 1.200,00      | -1.200,00     | Beta automazioni | . PAG |
| E | Beta aut        | omazioni Sr    | l [Fornitori] | (-)           |               |                  |       |
|   | 1               | 25/09/2004     |               | 1.200,00      | -1.200,00     |                  | FT.   |
|   | 2               | 25/09/2004     | 1.200,00      |               | -             | Banca Popolare   | PAG   |
| E | IVA su a        | icquisti [Erai | rio c/IVA] (· | +200,00)      |               |                  |       |
|   | 1               | 25/09/2004     | 200,00        |               | 200,00        |                  | FT.   |

## Modificare una registrazione.

Selezionare la riga desiderata e cliccare sul pulsante "Apri" o fare doppio-click.

Per modificare altri dati quali i Conti o i Mastri è sufficiente selezionare prima la Vista relativa.

## Eliminare una registrazione.

Selezionare la riga desiderata e cliccare sul pulsante "Elimina" o premere il pulsante "Canc". Verrà chiesta conferma.

Stessa procedura per i Conti o i Mastri.

#### DAISOFT

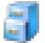

## LE STAMPE

Se clicchiamo sul pulsante "Stampa" si apre una scheda relativa alla vista attiva. Ad esempio, se la Vista attiva è "Movimenti contabili" si aprira la scheda seguente.

| Stampe Contabilità                     |               |           |
|----------------------------------------|---------------|-----------|
| Stampante                              |               |           |
| Nome: Canon MP760 Series Printer       | •             | Proprietà |
|                                        |               |           |
| Tipo di stampa                         |               |           |
| Movimenti contabili                    | Numero copie: | 1 -       |
| Movimenti contabili (con codici conti) |               |           |
| Schede contabili (orizzontale)         |               |           |
| Schede contabili (verticale)           |               |           |
| Bilancio                               |               |           |
| Bilancio (orizz.)                      |               |           |
|                                        |               |           |
| Movimenti                              |               |           |
| Dal Al Tutti                           |               |           |
| C Singolo                              |               |           |
| Anteprima <u>E</u> sporta              | Stampa        | Chiudi    |

Per ciascuna stampa vi sono diverse opzioni. Ad esempio, per la stampa "Movimenti contabili", è possibile filtrare per un singolo conto ed esportare i dati in pdf o in excel e in altri formati. La funzione di export delle stampe è utile se si vuole condividere le stampe con altri soggetti (Es.: commercialista).

Qui sotto un esempio di stampa del bilancio relativo alle registrazioni inserite nell'esempio precedente.

| Attività        |          | Passività           |          | Costi                    |          | Ricavi   |
|-----------------|----------|---------------------|----------|--------------------------|----------|----------|
| Erario c/IVA    |          | Banche              |          | Acquisti                 |          |          |
| IVA su acquisti | 200,00   | Banca Popolare      | 1,200,00 | Acquisti di materie prim | 1.000,00 |          |
|                 | 200,00   |                     | 1,200,00 |                          | 1.000,00 |          |
|                 |          | Fornitori           |          |                          |          |          |
|                 |          | Beta automation( S) | -        |                          |          |          |
|                 |          |                     | -        |                          |          |          |
|                 | 1.000,00 |                     |          |                          |          | 1.000,00 |
|                 | 1.200,00 |                     | 1.200,00 |                          | 1.000,00 | 1.000,00 |

#### Bilancio dal 1/1/2004 al 25/9/2004

## UTILITA'

## Apertura annuale

Questa procedura disponibile dal menu "Strumenti" consente di riportare i Saldi dell'esercizio precedente su quello attuale. Viene chiesto il Conto sul quale riportare gli Utili/Perdite d'esercizio.

| 🛃 Apertura                      |              |
|---------------------------------|--------------|
| Riporto dei Saldi Esercizio 200 | 06           |
| Conto sul quale registrare      | e le Perdite |
|                                 | •            |
| Descrizione movimenti           |              |
| Apertura                        |              |
|                                 |              |
|                                 | OK Annulla   |

L'effetto di questa utilità è quello di creare un nuovo movimento contabile contenete le registrazioni necessarie per riportare i saldi del vecchio esercizio su quello attuale.

Si può ripetere l'operazione più volte in caso di ulteriori aggiustamenti dell'esercizio precedente. E' sufficiente eliminare la registrazione creata e ripetere la procedura.

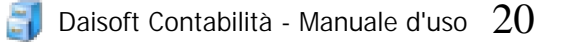

## Ricalcolo progressivi

Sempre dal menu "Strumenti" è disponibile questa procedura che rinumera i progressivi in base alla Data di registrazione.

Questa procedura può essere utilizzata, ad esempio, quando si eliminano delle registrazioni o si inseriscono registrazioni con data antecedente a quella dell'ultima registrazione.

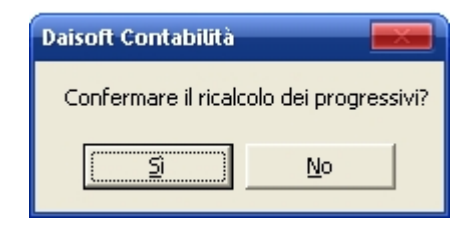

Terminata la procedura, saranno immediatamente visibili i risultati sulle Viste contabili.

| Daisoft Contabilità 🛛 🔜           |
|-----------------------------------|
| Ricalcolo terminato con successo. |
|                                   |
|                                   |

## MULTIUTENZA - GESTIONE DATABASE

Daisoft Contabilità è predisposto per la multiutenza.

Sulla barra degli strumenti, il pulsante "Aggiorna" consente di sincronizzare i dati delle Viste con eventuali modifiche effettuate da altri utenti.

La multiutenza è configurabile sia su reti locali che geografiche (internet).

Inoltre è possibile creare altri database e lavorare, ad esempio, con una chiavetta USB per portare il proprio lavoro dall'ufficio a casa e viceversa.

Una procedura molto importante è quella relativa al backup dei dati (copia di sicurezza).

Per le istruzioni su come impostare il programma per queste funzioni si rimanda al manuale

## "Gestione dei datatase nei programmi Daisoft"

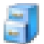

# APPENDICE

# Tasti di scelta rapida

| Per                                           | Premere       |
|-----------------------------------------------|---------------|
| Dalla finestra principale                     |               |
| Visualizzare le Schede contabili              | CTRL+MAIUSC+S |
| Visualizzare le Schede contabili (struttura)  | CTRL+MAIUSC+X |
| Visualizzare i Movimenti contabili            | CTRL+MAIUSC+M |
| Visualizzare i Conti                          | CTRL+MAIUSC+C |
| Visualizzare i Mastri                         | CTRL+MAIUSC+T |
| Inserire un nuovo Movimento contabile         | CTRL+M        |
| Inserire un nuovo Conto                       | CTRL+C        |
| Inserire un nuovo Mastro                      | CTRL+T        |
| Cercare un record nella vista corrente        | F4            |
| Inserire un nuovo record della vista corrente | F5            |
| Eliminare un record della vista corrente      | CANC          |
| All'interno delle schede di input             |               |
| Cercare un record correlato                   | F4            |
| Inserire un nuovo record correlato            | F5            |
|                                               |               |